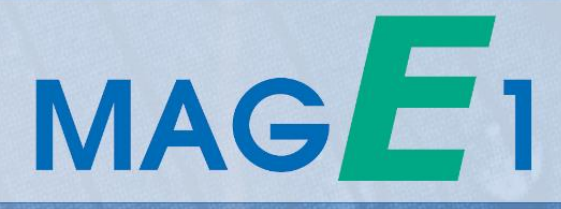

# **User Guide**

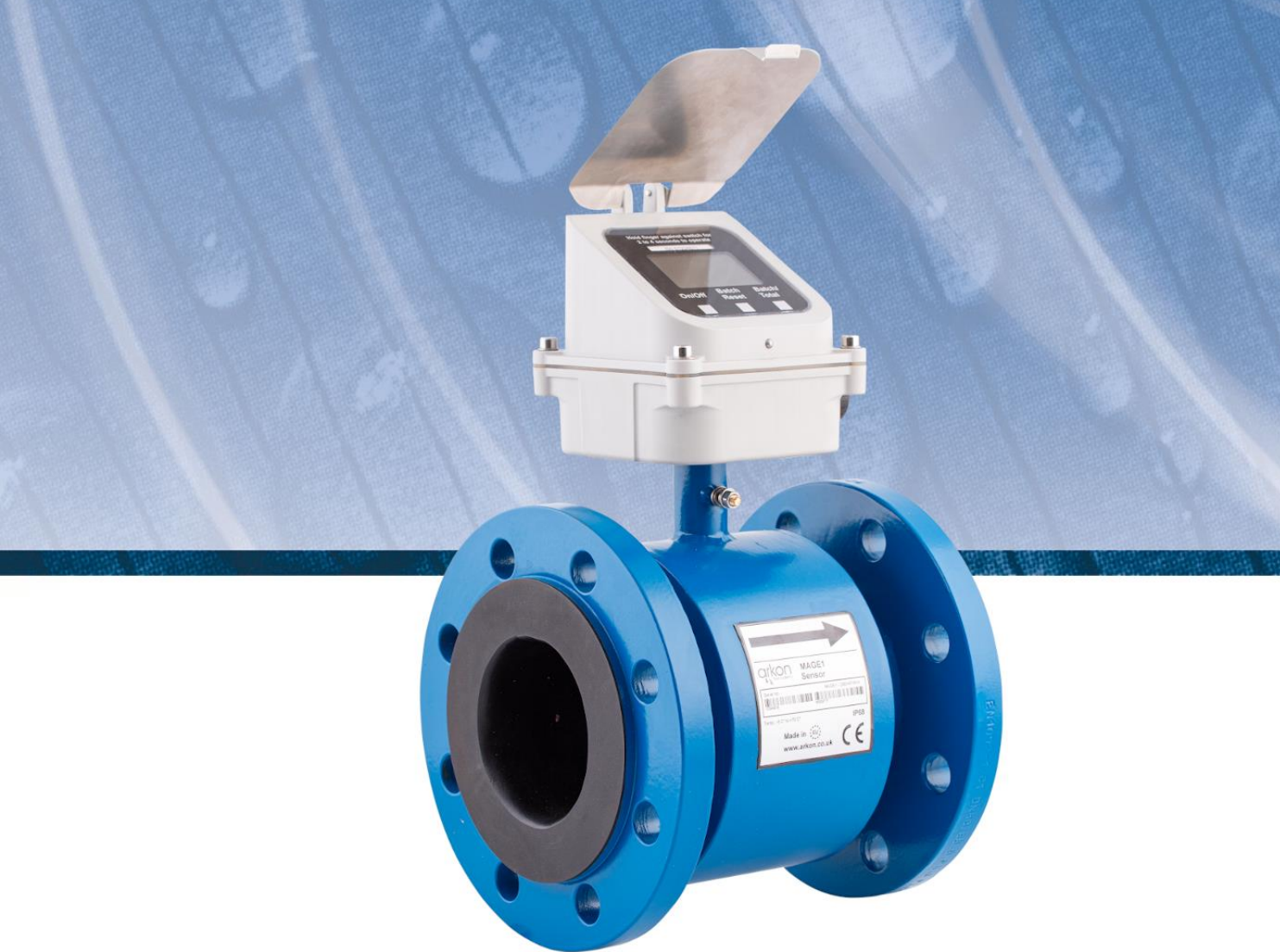

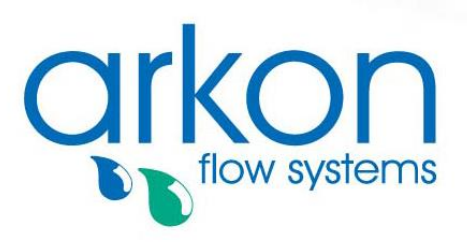

Arkon Flow Systems Nováčkova 11, 614 00 Brno, Czech Republic Tel. +420 543 214 822 Enquiries/ Orders/ General questions: arkon@arkon.co.uk Technical support: support@arkon.co.uk www.arkon.co.uk

## List of Contents

| 1. Introduction                                    | 3          |
|----------------------------------------------------|------------|
| 1.1. Operating Principle                           | 3          |
| 1.2. Applications                                  | 3          |
| 1.3. Safety Instructions                           | 3          |
| 1.4. Unpacking the flowmeter                       | 3          |
| 2. Installation                                    | 4          |
| 2.1. Sensor Installation                           | 4          |
| 2.2. Dry liner                                     | 5          |
| 3. MAGE1 Unit                                      | 6          |
| 3.1. Main screen                                   | 6          |
| 3.2. Errors and Warnings                           | 7          |
| 4. Power Supply                                    | 8          |
| 5. Outputs                                         | 9          |
| 5.1. 4-20 mA output                                | 9          |
| 5.2. RS485 output                                  | 0          |
| 6. Internal backup                                 |            |
| 6.1. Automatic data saving                         | 11         |
| 7. MAGE1 connection to PC                          |            |
| 8 Datalogger                                       | 13         |
| 9 Modhus                                           | 14         |
| 9.1 Definitions and Abbreviations                  | 1 <i>4</i> |
| 9.2 References                                     | 14<br>14   |
| 9.3. Technical data                                | 14         |
| 94 General Modbus BTU                              | 15         |
| 9.5 Commissioning                                  | 10<br>16   |
| 9.6. Modbus addressing module                      | 16         |
| 9.7. Modbus function codes                         | 16         |
| 9.8. Modbus holding registers                      | 17         |
| 9.9. Password                                      | 17         |
| 9.10. Real-time measurement                        | 18         |
| 9.11. Datalogger memory management                 | 19         |
| 9.12. Info                                         | 20         |
| 9.13. Display                                      | 20         |
| 9.14. User settings                                | 21         |
| 9.15. Factory Settings                             | 23         |
| 9.16. Datalogger                                   | 25         |
| 10. Sotware                                        | 27         |
| 10.1. System requirements                          | 27         |
| 10.2. Installation/Uninstall software              | 27         |
| 10.3. Service section                              | 28         |
| 10.4. Statistic section                            | 30         |
| 11. Cleaning                                       | 31         |
| 12. Specifications                                 | 32         |
| 12.1. Technical specification                      | 32         |
| 12.2. Sensor specifications                        | 32         |
| 13. Troubleshooting                                | 33         |
| 13.1. Trouble: non working display                 | 33         |
| 13.2. Trouble: Non stable flow or Empty pipe alarm | 34         |
| 13.3. Trouble: Error overloaded                    | 35         |
| 13.4. Trouble: Error excitation                    | 36         |
| 13.5. I rouble: AD – converter error               | 36         |
| 14. How to order your MAGE1                        | 37         |
| 15. Appendix                                       |            |

| 15.1. Country of Origin | 38 |
|-------------------------|----|
| 15.2. CE requirements   | 38 |
| 15.3. Warranty          | 38 |
| 15.4. Contact           | 38 |

### 1. Introduction

#### 1.1. Operating Principle

The measurement is based on the principle of Faraday's law of electromagnetic induction where a voltage is induced in an electrically conductive body that moves in a magnetic field. Liquid flows through a tube in the direction of the magnetic field. Liquid with a certain minimum electrical conductivity induces a voltage which is detected by two electrodes located in a 90 degree angle from the magnetic field and the flow direction.

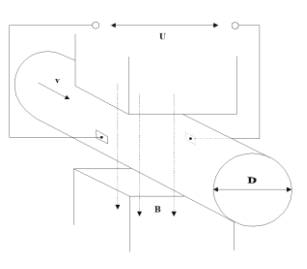

| Minimum liquid conductivity | ≥20 µs / cm                        |
|-----------------------------|------------------------------------|
| Liquid velocity             | min. 0.1 m / sec, max. 10 m / sec. |

#### 1.2. Applications

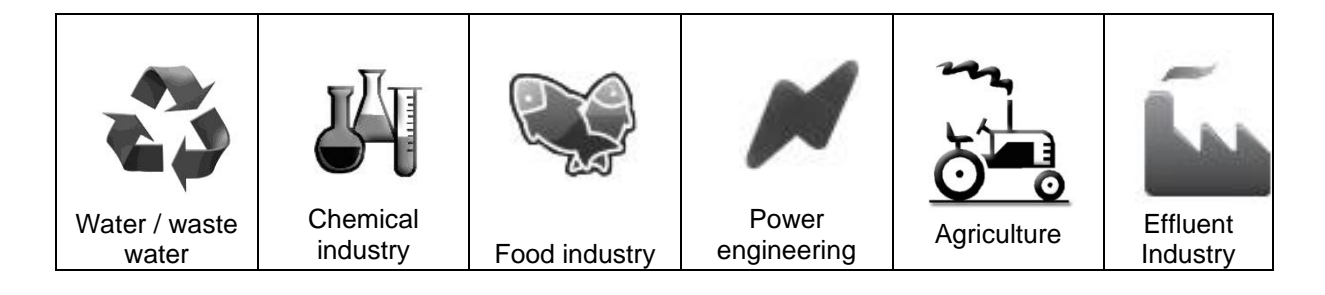

#### 1.3. Safety Instructions

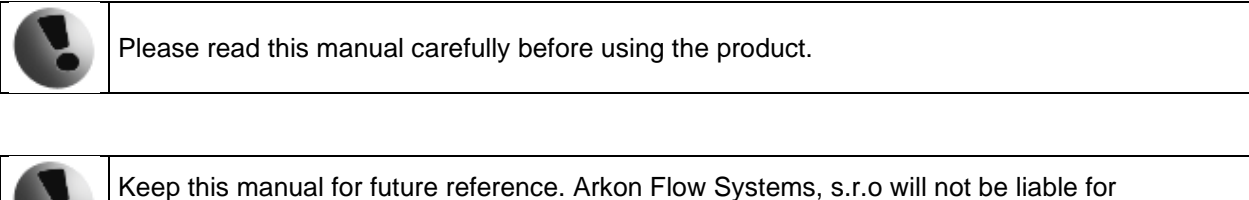

Keep this manual for future reference. Arkon Flow Systems, s.r.o will not be liable for any damage caused by improper use of the product or its accessories.

The MAGE1 flowmeter must not be mounted in explosive hazardous areas.

#### 1.4. Unpacking the flowmeter

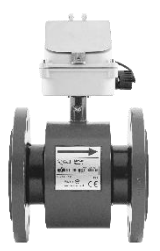

When unpacking the flowmeter, conduct a visual check of the flowmeter upon receipt to make sure the product has not been damaged during transport.
Check the completeness of the package. In case of any problem, contact the Arkon sales department without delay.

- o Flowmeter
- o Flash drive
- o Manual

### 2. Installation

#### 2.1. Sensor Installation

Proper installation is extremely important in order for your flowmeter to work correctly. There are minimum sensor installation requirements that need to be respected at all Times. Please note that Arkon cannot warranty any installation which does not comply with these requirements.

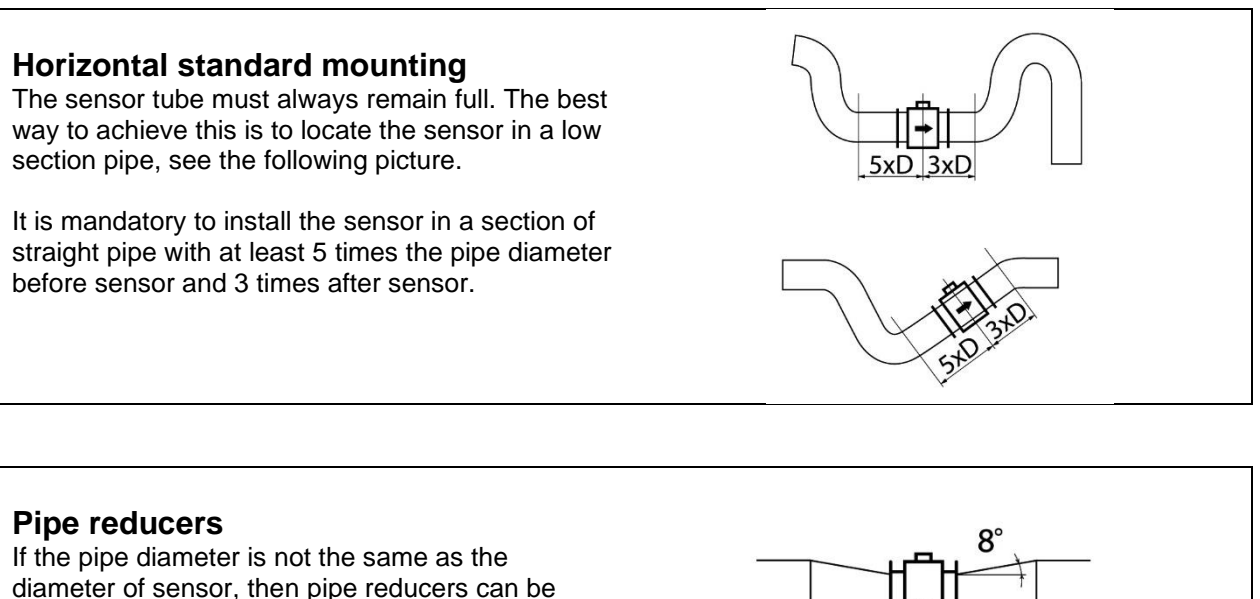

used. So as not to lose accuracy of the measurement, the slope of reducers should not exceed 8°.

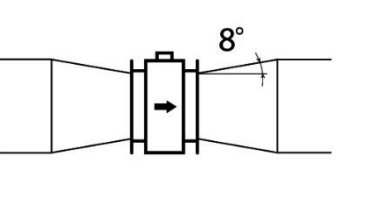

#### Vertical mounting

When the sensor is mounted on a vertical section of pipe, the flow direction must be upwards. In the case of a downward flow direction, air bubbles can collect in the sensor and the measurement could be unstable and inaccurate.

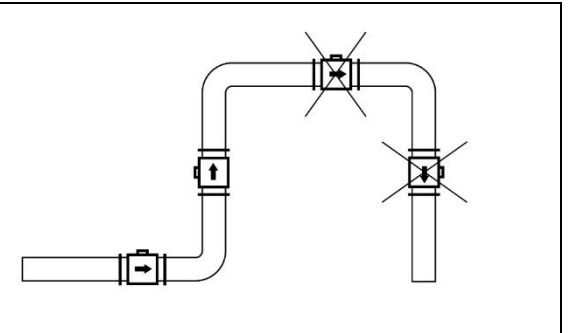

#### Pumps

Never install the sensor on the suction side of a pump or on a section of pipe where a vacuum is possible.

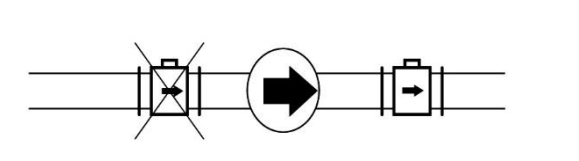

#### Valves

Suitable location of a shutoff valve is downstream of a sensor.

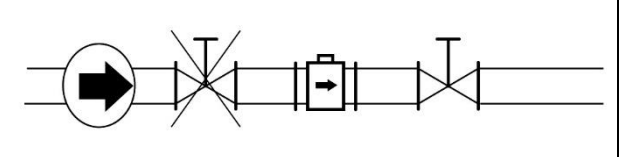

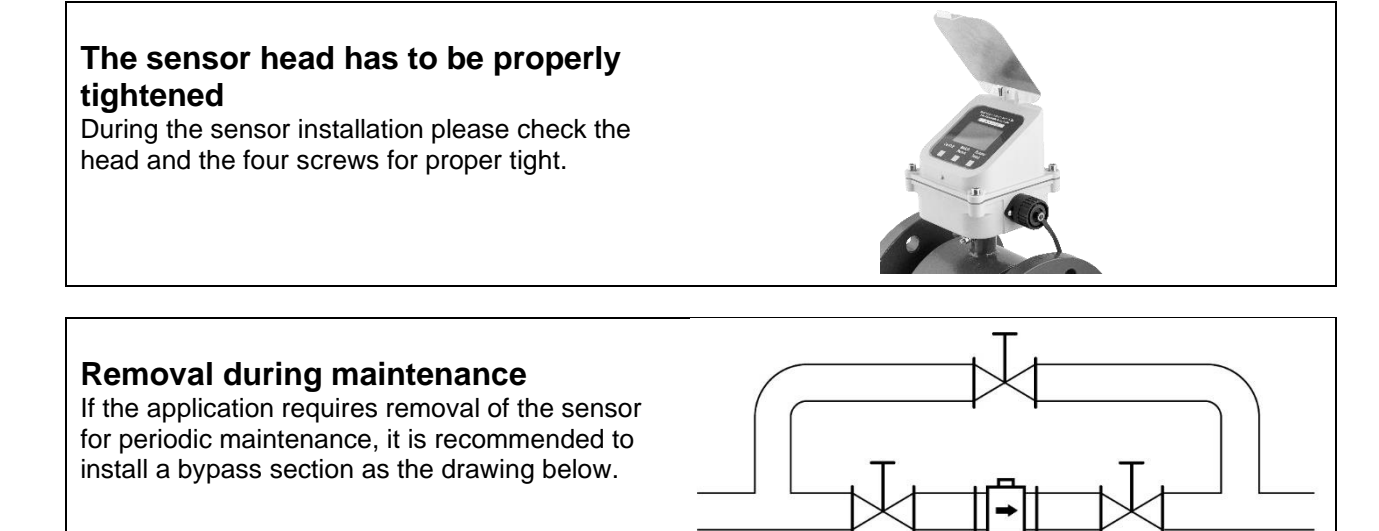

All MAGE1 sensors are supplied with a built in earthing electrodes that are sufficient for all applications with metal pipes and tanks. However on applications where all pipes and tanks are manufactured from plastic, it is recommended that earthing rings are also installed to ensure the maximum resistance of the sensor to earth is <1 ohm.

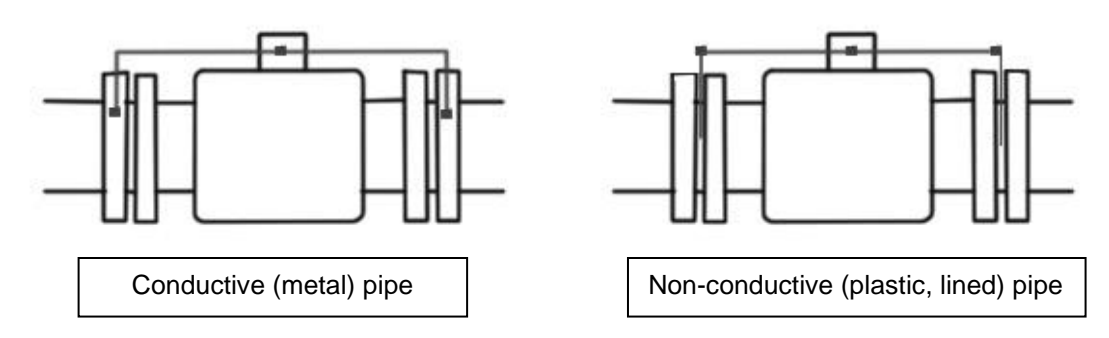

#### 2.2. Dry liner

Flowmeters with a Hard Rubber liner can show incorrect readings during the first 2-3 days after installation. This is due to the fact that the time needed for transport and the time before installation is long enough for the liner to dry out and thus it changes shape/size. This change, in effect, affects reading accuracy. Simply be keeping the meter wet, this problem solve itself within 2-3 days and no other action is required at all.

### 3. MAGE1 Unit

The MAGE1 flowmeter consists of the motherboard, a graphical display, touch-buttons and sensor housing. Through the display and with help of the controls, you can see and change flow and totalizers.

The following symbols are used in this manual and on the flowmeter display.

#### 3.1. Main screen

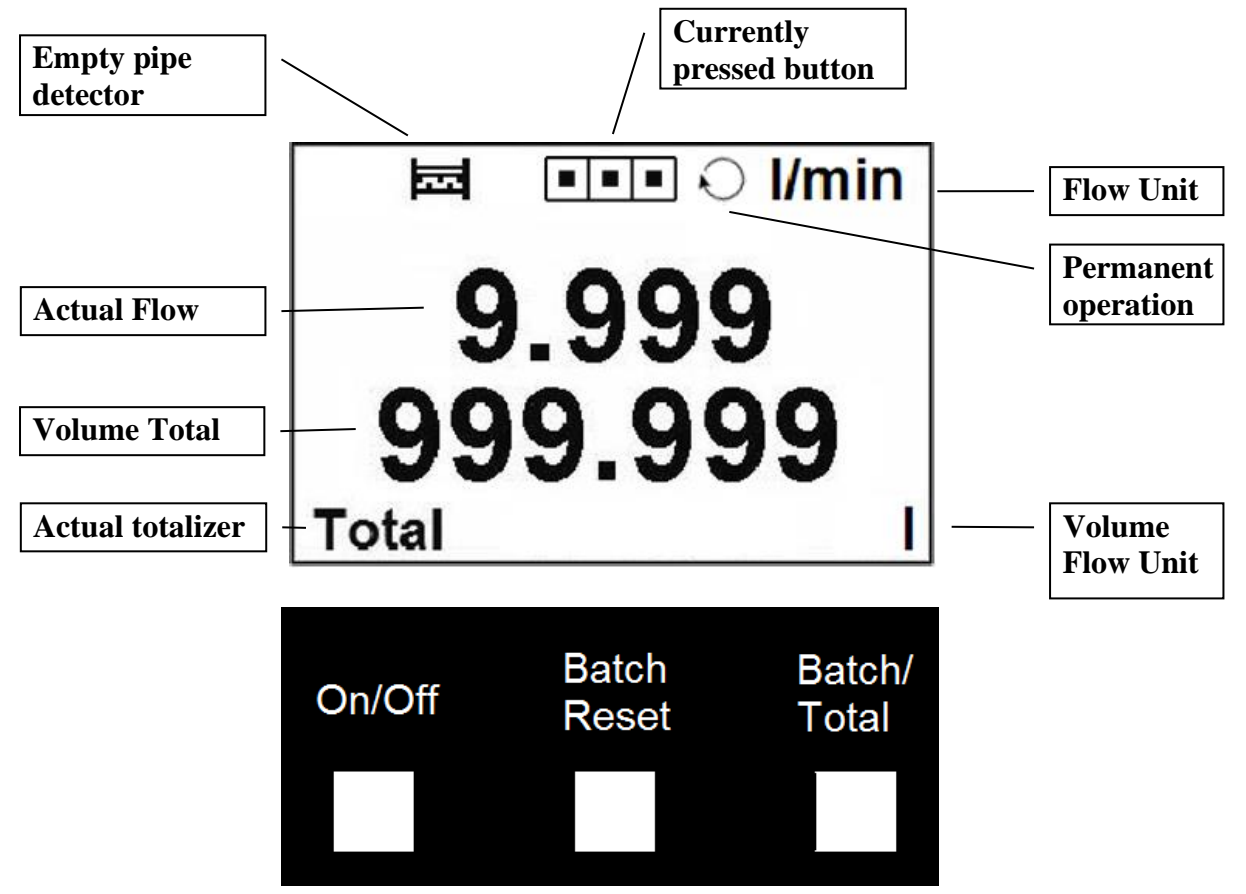

Note: these are not pushing buttons, to activate hold your finger over the white rectangle for 2 to 4 seconds.

#### On/Off

Turns the meter on, switching the meter off.

#### **Batch Reset**

Clears the Batch volume.

#### Batch/Total

Switches between totalizers.

#### Combination On/Off and Batch/Total together

Changes the unit of a system (I/s and USG/min, resp. litres and gallons, etc.)

#### **Total Volume**

This is the total volume counter. Negative flow is not counted.\*

#### **Batch Volume**

This counter works the same way as Total Volume. Both counters are independently clearable.\*

\*If value of any Volume counter higher than 4 000 000 m3, than value of Volume show only in m3 unit. If value of any Volume counter higher than 999 999 m3, then this Volume will be reset to 0

#### 3.2. Errors and Warnings

That is a list of the possible errors for MAGE1:

#### **Empty Pipe**

If the Empty pipe appears on the screen there is no medium in the pipes.

#### Excitation

Coils interrupted or disconnected.

#### **AD-converter**

AD converter fault.

Note: The error disappears when the cause of it is fixed. You can see the measurement when you touch any of the controls.

#### Overloaded

That error occurs when the measured flow is bigger than 1.2 \* Flow Qn. Depending on the size:

Generally that error will occur when the AD converter is overloaded. It can be because on the electrodes are very big voltage or because the flow is really that high.

### 4. Power Supply

- The voltage power supply range is 9 35VDC.
- Maximum power consumption is 1,3W.
- Connection to the unit is done via CA6 connector a part of the delivery standard 1m.
- Maximum cable length is 20mts.
- The power supply input is protected against reverse polarity.

<u>Colour coding:</u> **Brown ... +U White .... GND** Green ... A (RS485) Yellow .... B (RS485) Gray .... I/O (4-20mA) Blue .... -V (4-20mA) Pink .... +V (4-20mA)

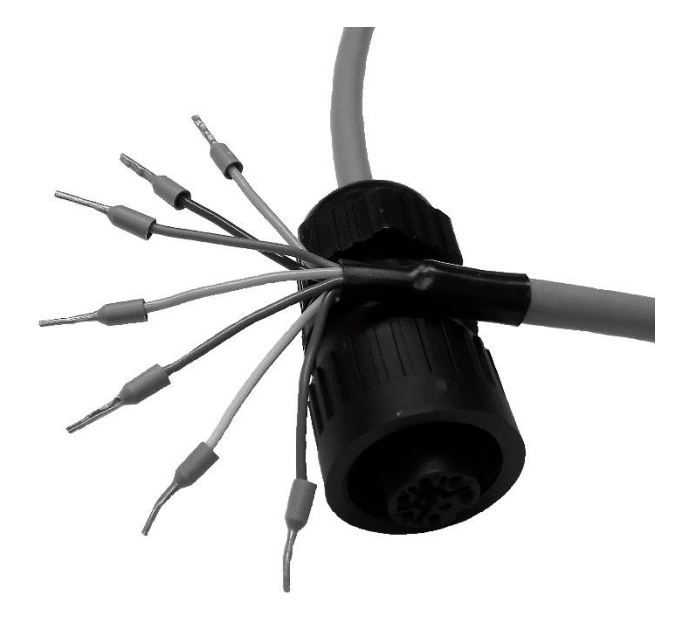

### 5. Outputs

### 5.1. 4-20 mA output

Each MAGE1 is equipped with embedded 4-20mA current loop output signal proportional to actual flow.

| Electrical Specificat<br>12-bit DAC<br>Maximum Resolutio                                                                                      | <b>ions:</b><br><b>n</b> 3.9 μΑ.      |             |                         |             |                      |
|----------------------------------------------------------------------------------------------------|---------------------------------------|-------------|-------------------------|-------------|----------------------|
| Output mode                                                                                                    | Active or Passive                     |             |                         |             |                      |
| Colour coding:<br>Brown +U<br>White GND<br>Green A (RS485 cor<br>Yellow B (RS485 c<br>Gray I/O (4-20mA)<br>BlueV (4-20mA)<br>Pink +V (4-20mA) | mmunication bus)<br>ommunication bus) | Pasive mode | • IO<br>-• • -V<br>• +V | Active mode | • IO<br>• -V<br>• +V |

#### 5.2. RS485 output

| Protocol  | MODBUS RTU – for detailed information see MAGE1 MODBUS guide |
|-----------|--------------------------------------------------------------|
| SW        | Standart Arkon SW                                            |
| Baud rate | 9600 baud/s                                                  |

#### **BASIC CIRCUIT CONNECTIONS:**

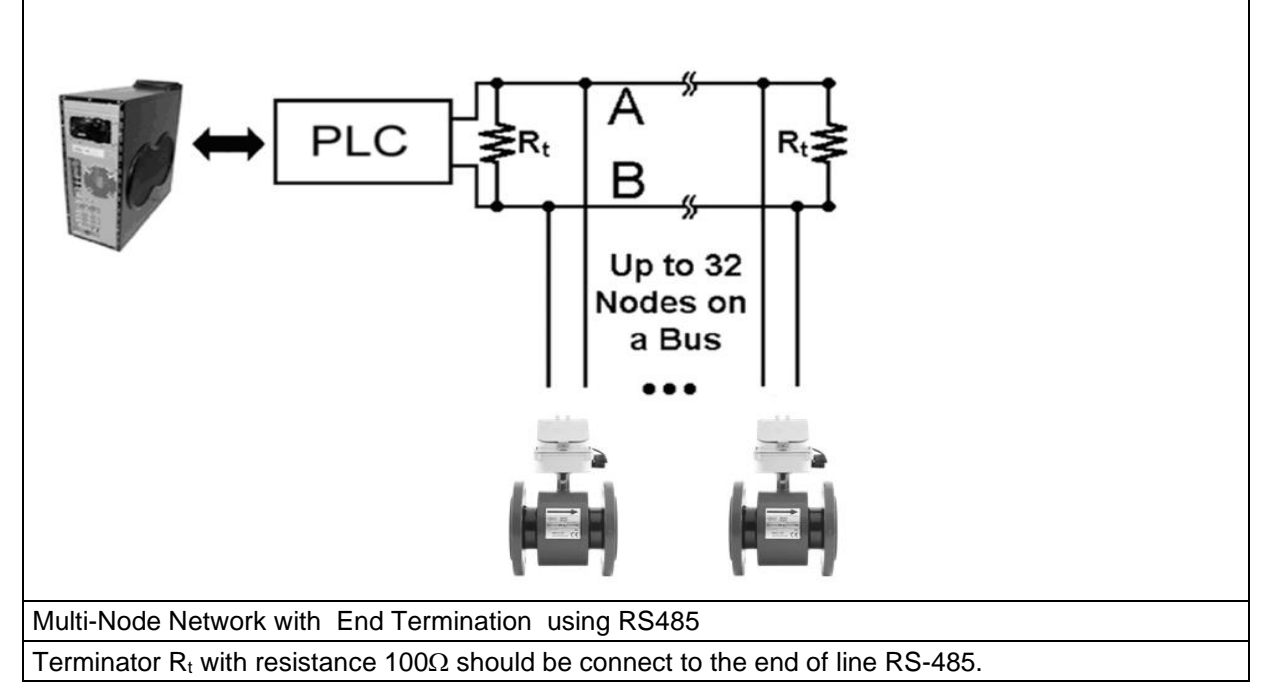

<u>Colour coding:</u> Brown ... +U White .... GND **Green ... A (RS485 communication bus) Yellow .... B (RS485 communication bus)** Gray .... I/O (4-20mA) Blue .... -V (4-20mA) Pink .... +V (4-20mA)

### 6. Internal backup

#### 6.1. Automatic data saving

Once an hour some data is saved to the internal EEPROM. These are:

- Total
- Batch

When power is removed, the last Total and last Batch will be saved in the EEPROM until the unit is switched on again. Up to one hour of totalizers can be lost due to power off.

### 7. MAGE1 connection to PC

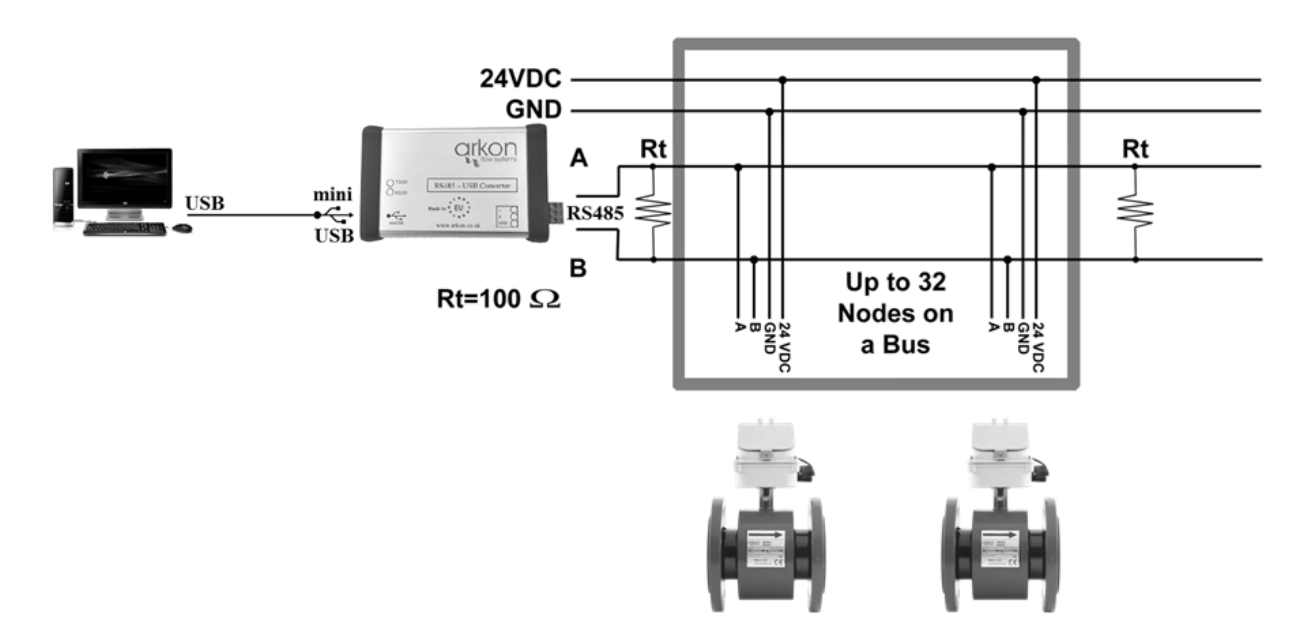

Picture above shows practical connection MAGE1 to PC through USB using RS485 – USB Converter.

### 8. Datalogger

Data from datalogger save into external Flash memory. Capacity for write entries is 131072 (one entry has 8B)

All items in Datalogger are creating from 8 Bytes:

| Date | Time | Total+ |
|------|------|--------|
| 2B   | 2B   | 4B     |

For more information see section 9.16 - Datalogger.

### 9. Modbus

#### 9.1. Definitions and Abbreviations

| CRC            | Cyclic Redundancy Check, Used for error-checking in Modbus RTU. See appendix             |
|----------------|------------------------------------------------------------------------------------------|
| Modbus master  | A Modbus device, which is able to access data in one or more connected Modbus slaves     |
| Modbus slave   | A Modbus device, which is able to respond to requests from a single Modbus master        |
| Modbus address | Throughout this document the following notation is used to address Modbus RTU registers: |
|                | 1234 - Holding register 1234 (addressed in messages by 1233)                             |
| RTU            | Remote Terminal Unit - Standard Modbus transmission mode                                 |

#### 9.2. References

| Reference 1 | Modbus over Serial Line Specification & Implementation guide v. 1.0 modbus.org 12/02/02 |
|-------------|-----------------------------------------------------------------------------------------|
| Reference 2 | Modbus Application Protocol Specification v. 1.1 modbus.org 12/06/02                    |

#### 9.3. Technical data

| ARKON Flowmeter Modbus RTU specification |                                                                                  |  |
|------------------------------------------|----------------------------------------------------------------------------------|--|
| Device type                              | Slave                                                                            |  |
| Baud rates                               | 9600, 14400, 19200, 38400, 57600, 115200 bits/sec.                               |  |
| Number of stations Recommended:          | max. 31 per segment without repeaters                                            |  |
| Device address range                     | 1-247                                                                            |  |
| Protocol                                 | Modbus RTU (Other Modbus protocols like ASCII, Plus or TCP/IP are not supported) |  |
| Electrical interface                     | RS485                                                                            |  |
|                                          | 3 read holding registers                                                         |  |
| Supported function code                  | 16 write multiple registers                                                      |  |
|                                          | 17 report slave ID                                                               |  |
| Broadcast                                | No                                                                               |  |
| Maximum cable length                     | RS485 Specification limits                                                       |  |
| Standard Modbus over serial line v1.0)   |                                                                                  |  |
| Certified                                | No                                                                               |  |

#### 9.4. General Modbus RTU

The module complies with the Modbus serial line protocol [Reference 1].

Among other things, this implies a master-slave protocol at level 2 of the OSI model. One node, (the master), issues explicit commands to one of the "slave"-nodes and processes responses. Slave nodes will not transmit data without a request from the master node, and do not communicate with other slaves. Modbus is a mono master system, which means that only one master can be connected at any single point in time. Two modes of communication are possible, Unicast and Broadcast. Unicast mode is where the master sends a request to one slave device, and waits a specified time for a response. In Broadcast mode the master sends out a request to address "0", which means that the information is for all slave devices on the network. In Broadcast mode there is no response from the slave devices.

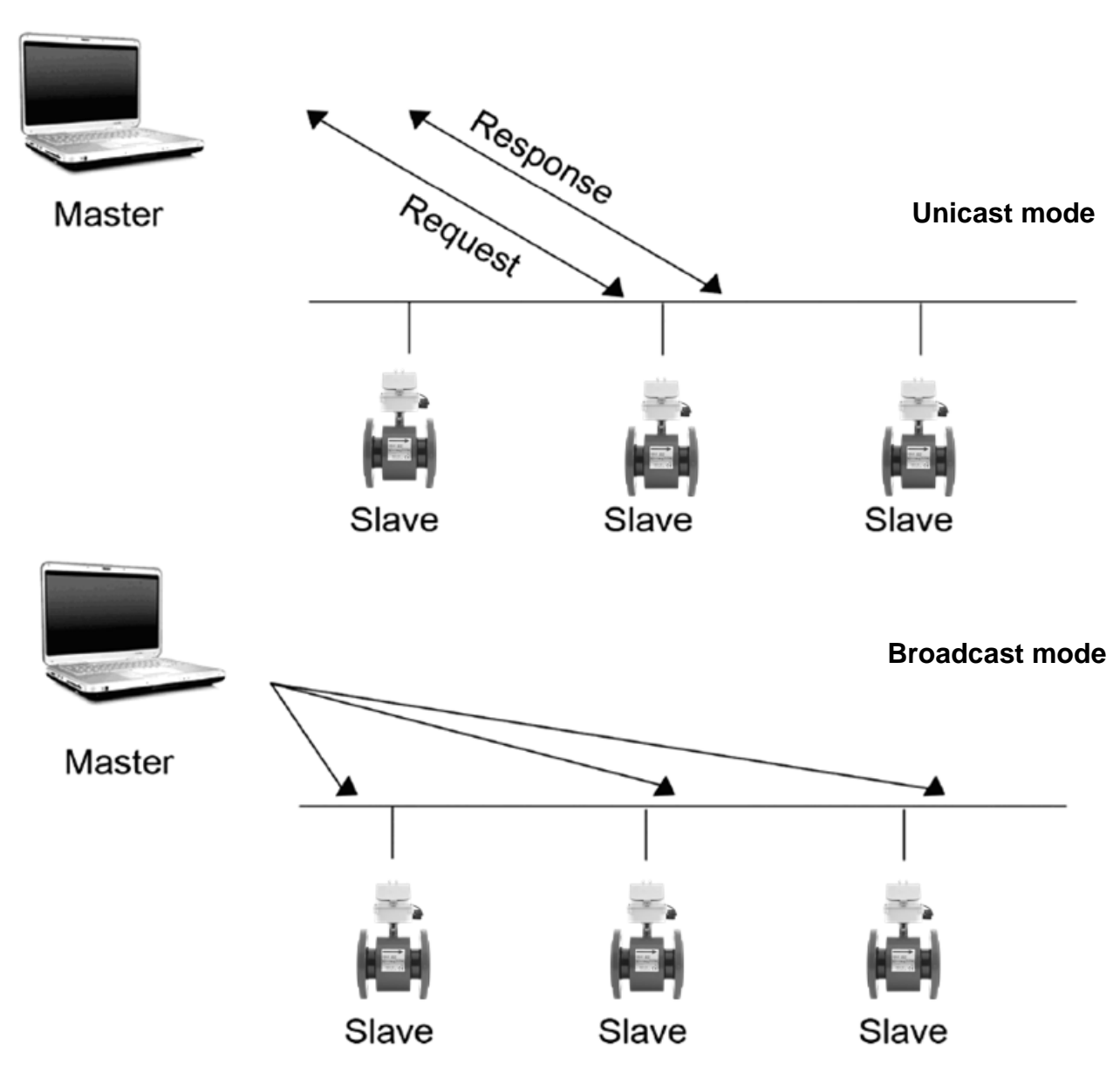

The Modbus frame is shown below, and is valid for both requests and responses.

| Slave Address | Function code | Data        | Crc     |
|---------------|---------------|-------------|---------|
| 1 Byte        | 1 Byte        | 0-252 Bytes | 2 Bytes |

Further details of the Modbus protocol can be found in Reference 1 and 2.

#### 9.5. Commissioning

Before communicating with the master, Baud rate, node ID and update rate must be selected.

| Item           | Value                                       | Comments                                                       |  |
|----------------|---------------------------------------------|----------------------------------------------------------------|--|
| Slave address  | 1-247                                       | Device address [Factory setting: 1]                            |  |
| Baud rate      | 9600, 14400, 19200, 38400,<br>57600, 115200 | Communication speed [Factory setting: 9600]                    |  |
|                | Even, 1 stopbit                             |                                                                |  |
| Parity/framing | Odd, 1 stopbit                              | Communication parameters<br>[Factory setting: None, 1 stopbit] |  |
|                | None, 2 stopbit                             |                                                                |  |
|                | None, 1 stopbit                             |                                                                |  |

#### 9.6. Modbus addressing module

The module allows R/W access to the following standard Modbus data register blocks:

- Holding registers
- I.e. the module will not support the other standard data register blocks:

Coils

• "Discrete input"

• "Input registers"

#### 9.7. Modbus function codes

This device supports following function codes: 3, 16 and 17.

Function code 3 and 16 are used for accessing registers. Function code 17 (report slave ID) will return a structure of identification information of the device. Below the different function code exceptions are described.

| <ul> <li>Function code 3 (Read holding registers)<br/>General exceptions:</li> <li>Requesting less than 1 or more than 125<br/>registers =&gt; Exception 3 (Illegal data value)</li> <li>Requesting more than max. message size =&gt;<br/>Exception 2 (Illegal data address)</li> <li>Requesting data above/crossing limitation of<br/>max. register address (0xFFFF) =&gt; Exception 2<br/>(Illegal data address)</li> <li>If the end address is only part of a mapped<br/>holding register item (e.g. one half of a longint<br/>value) =&gt; Exception 2 (Illegal data address)</li> <li>Application exceptions:</li> <li>Application errors =&gt; Exception 2 (Illegal data<br/>address)</li> <li>Holes/register alignment:</li> <li>The read command always returns data if no<br/>exception is given. Bad start/end alignment will<br/>result in only parts of the data item being read.</li> <li>Holes in the holding register map return<br/>Exception 2 (Illegal data address)</li> </ul> | <ul> <li>Function code 16 (Write multiple registers)<br/>General exceptions:</li> <li>Exceeding max. message size =&gt; Exception 2<br/>(Illegal data address)</li> <li>Writing data above/crossing limitation of max.<br/>register address (0xFFF) =&gt; Exception 2(Illegal<br/>data address)</li> <li>Application exceptions:</li> <li>Application errors =&gt; Exception 2 (Illegal data<br/>address)</li> <li>Application errors include writing to ReadOnly<br/>holding registers</li> <li>Holes / register alignment:</li> <li>If start-address is not the start of a mapped<br/>holding register =&gt; Exception 2 (Illegal data<br/>address)</li> <li>Writing to holes is not allowed =&gt; Exception 2<br/>(Illegal data address)</li> <li>If the end address is only part of a mapped<br/>holding register item (e.g. one half of a longint<br/>value), the action depends on the datatype.</li> <li>If the end address is only part of a mapped<br/>holding register item (e.g. one half of a longint<br/>value), the action depends on the datatype.</li> <li>If the end address is only part of a mapped<br/>holding register item (e.g. one half of a longint<br/>value) =&gt; Exception 2 (Illegal data address)</li> </ul> |
|----------------------------------------------------------------------------------------------------|----------------------------------------------------------------------------------------------------|
| Function code 17 (Report Slave ID)<br>•There are no exceptions for this function                                                                                                    |                                                                                                    |

#### 9.8. Modbus holding registers

| Modbus<br>Start Register | Section                      |  |  |  |
|--------------------------|------------------------------|--|--|--|
| 2                        | Password                     |  |  |  |
| 100                      | Real-time measurement        |  |  |  |
| 200                      | Datalogger memory management |  |  |  |
| 1000                     | Info                         |  |  |  |
| 1500                     | Display                      |  |  |  |
| 2000                     | User settings                |  |  |  |
| 4000                     | Factory settings             |  |  |  |
| 10000                    | Datalogger items             |  |  |  |

In the following the holding registers for the MAGE1 Modbus RTU module are described.

Holding registers memory map

When writing to the Holding registers, data validity is not checked. Writing incorrect values can result in unexpected behaviour of the device. In any further explanations, the following data types are used:

• **Longint** – Number consisting of 32 bits, formed by 2 Modbus registers. It is necessary to write both Low and High Word of this item, the register number always has to be an even number. Not meeting these requirements will cause an Exception 2 error (Illegal data address). In case information about the number of decimals is available, then the final number is given by the following formula:  $Y = X * 10^{-1}$ , where Y is the final number, X the read number, and DEC the number of decimals. • **Bool** – this item can be read, but its value has no meaning. Writing value 1 to this item will cause an unspecified operation to be performed (resetting the flow totalizers, etc.) It is necessary to write both Low and High

Word of this item, the register number always has to be an even number. Not meeting these requirements will cause an Exception 2 error (Illegal data address).

| Data type memory map |           |                  |  |  |  |  |  |  |
|----------------------|-----------|------------------|--|--|--|--|--|--|
| Modbus<br>register   | Data Type | Low/High<br>Word |  |  |  |  |  |  |
| 2                    | Longint   | L                |  |  |  |  |  |  |
| 3                    | Longint   | Н                |  |  |  |  |  |  |
| 4                    | Deel      | L                |  |  |  |  |  |  |
| 5                    | BOOI      | Н                |  |  |  |  |  |  |

#### 9.9. Password

To enter the "User settings and Factory settings" sections, it is necessary to enter a password.

| Modbus<br>register | Modbus<br>address | No. of<br>bytes | Data type | No. of<br>decimal | Min<br>Value | Max Value | Description           | Read/<br>Write |
|--------------------|-------------------|-----------------|-----------|-------------------|--------------|-----------|-----------------------|----------------|
| 2                  | 1                 | 4               | Longint   | 0                 | 0            | 9 999     | Password (User)       | R*/W           |
| 4                  | 3                 | 4               | Longint   | 0                 | 0            | 9 999     | Reserved              | R*/W           |
| 6                  | 5                 | 4               | Longint   | 0                 | 0            | 9 999     | Password<br>(Factory) | R*/W           |

\*) For safety purposes, it is not possible to read this item directly. In case a 0 is read from this register, it means that no valid password was entered, and the given section is not accessible. In case a 1 is read, a valid password was entered and hence the given section can be accessed freely. To close the section, you write any possible invalid password to the password entry.

#### 9.10. Real-time measurement

| Modbus<br>register | Modbus<br>address | No. of<br>bytes | Data type | No. of<br>decimal | Min<br>Value | Max Value | Description   | Read/<br>Write |
|--------------------|-------------------|-----------------|-----------|-------------------|--------------|-----------|---------------|----------------|
| 100                | 99                | 4               | Longint   | 3                 | 0            | 2^32      | FLOW          | R              |
| 102                | 101               | 4               | Bool      | 0                 | 0            | 1         | SIGN          | R              |
| 104                | 103               | 4               | Longint   | N/A               | 0            | 2^32      | TOTAL         | R              |
| 106                | 105               | 4               | Longint   | N/A               | 0            | 2^32      | Batch         | R              |
| 108                | 107               | 4               | Longint   | 0                 | 0            | 2^16      | ERROR<br>CODE | R              |

#### Flow

Unit: m3/h - it is not possible to change it. Real value = Actual value / 1000

#### Sign

Sign of the read flow. 0 – positive flow 1 – negative flow

#### Total, Batch

Unit:  $m^3 - it$  is not possible to change it. Real value = Actual value / 1000.

#### Error code

Convert read value to binary number. Number one means error. For more information see chapter Chyba! N enalezen zdroj odkazů.

#### 0b0000000000000000

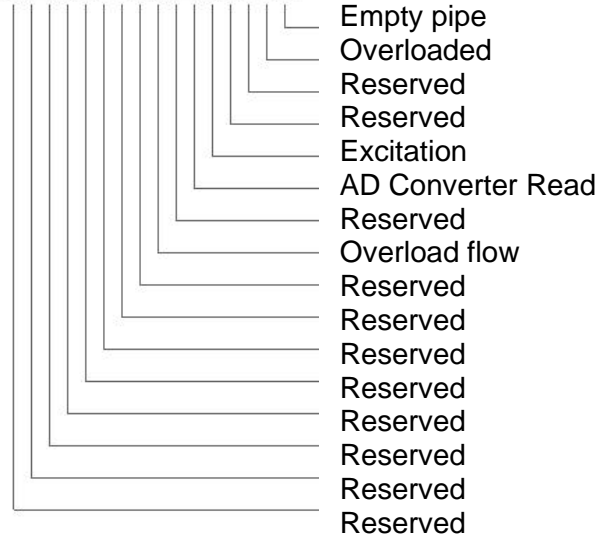

#### 9.11. Datalogger memory management

| Modbus<br>register | Modbus<br>address | No. of<br>bytes | Data<br>type | No. of<br>decimal | Min.<br>Value | Max. Value                | Default | Description                   | Read/<br>Write |
|--------------------|-------------------|-----------------|--------------|-------------------|---------------|---------------------------|---------|-------------------------------|----------------|
| 200                | 199               | 4               | Longint      | -                 | 0             | 2^32                      | 1048576 | DATALOGGER<br>MEMORY<br>SIZE  | R              |
| 202                | 201               | 4               | Longint      | -                 | 0             | DATALOGGER<br>MEMORY SIZE | 0       | DATALOGGER<br>BASE<br>ADDRESS | R/W            |

**Datalogger memory size** - memory size in bytes, according to Flash memory size capacity is 1048576 bytes

Datalogger base address - actual base address in memory, value in range of 0 to Datalogger memory size

#### 9.12. Info

| Modbus<br>register | Modbus<br>address | No. of<br>bytes | Data type | No. of<br>decimal | Min<br>Value | Max Value | Description        | Read/<br>Write |
|--------------------|-------------------|-----------------|-----------|-------------------|--------------|-----------|--------------------|----------------|
| 1000               | 999               | 4               | Longint   | 0                 | -            | -         | Time               | R              |
| 1002               | 1001              | 4               | Longint   | 0                 | -            | -         | Date               | R              |
| 1004               | 1003              | 4               | Longint   | 0                 | -            | -         | Unit No.           | R              |
| 1006               | 1005              | 4               | Longint   | 0                 | -            | -         | Error (min)        | R              |
| 1008               | 1007              | 4               | Longint   | 0                 | -            | -         | OK (min)           | R              |
| 1010               | 1009              | 4               | Longint   | 0                 | -            | -         | Diameter           | R              |
| 1012               | 1011              | 4               | Longint   | 2                 | -            | -         | FirmWare<br>No.    | R              |
| 1014               | 1013              | 4               | Longint   | 3                 | -            | -         | Flow Qn            | R              |
| 1016               | 1015              | 4               | Longint   | 0                 | -            | -         | Excitation counter | R              |

**Time** - time is stored in BCD format HHMMSS (ie 08:33:15 = 0x00083315)

**Date** - date is stored in BCD format YYYYMMDD (ie 25.03.2010 = 0x20100325)

Unit no. - exclusive number for this Flowmeter. If there are any problems, please refer to this number

Error (min) - the number of minutes the device was not measuring because of errors

OK (min) - the number of minutes that the device measured correctly

Diameter - this item shows the nominal sensor diameter that is currently configured for the given flowmeter

Firmware No. - this shows the current firmware version

Flow Qn - Nominal flow. Real value = Actual value / 1000

Excitation Counter - the number of excitations

#### 9.13. Display

| Modbus<br>register | Modbus<br>address | No. of<br>bytes | Data<br>type | No. of<br>decimal | Min.<br>Value | Max.<br>Value | Default | Description                                                                   | Read/<br>Write |
|--------------------|-------------------|-----------------|--------------|-------------------|---------------|---------------|---------|-------------------------------------------------------------------------------|----------------|
| 1500               | 1499              | 4               | Longint      | -                 | 0             | 4             | 2       | Unit Flow (+/-<br>), 0=UKG/min,<br>1=USG/min,<br>2=m3/h,<br>3=l/min,<br>4=l/s | R/W            |
| 1502               | 1501              | 4               | Longint      | -                 | 0             | 3             | 2       | Unit Volume,<br>0=UKG,<br>1=USG,<br>2=m3,<br>3=I                              | R/W            |
| 1504               | 1503              | 4               | Longint      | 0                 | 0             | 100           | 50      | Contrast [%]                                                                  | R/W            |

Unit Flow – actual flow unit (default m<sup>3</sup>/h)

Unit Volume - totalizer unit (default m<sup>3</sup>)

Contrast - Set display's contrast

### 9.14. User settings

To enter this section, it is necessary to enter the User Password "1111".

| Modbus<br>register | Modbus<br>address | No. of<br>bytes | Data<br>type | No. of<br>decimal | Min<br>Value | Max Value  | Default | Description                                                                                                    | Read/<br>Write |
|--------------------|-------------------|-----------------|--------------|-------------------|--------------|------------|---------|----------------------------------------------------------------------------------------------------|----------------|
| 2000               | 1999              | 4               | Bool         | -                 | 0            | 1          | 0       | Measurement,<br>0=Stop,<br>1=Running                                                                              | R/W            |
| 2002               | 2001              | 4               | Bool         | -                 | 0            | 1          | 1       | Air Detector,<br>0=OFF,<br>1=ON                                                                                   | R/W            |
| 2004               | 2003              | 4               | Longint      | 3                 | 0            | 999        | 188     | Air Constant                                                                                                    | R/W            |
| 2006               | 2005              | 4               | Longint      | 0                 | 1            | 30         | 3       | Samples per<br>Avg.                                                                                               | R/W            |
| 2008               | 2007              | 4               | Longint      | -                 | 0            | 5          | 3       | Low Flow<br>Cutoff, 0=OFF,<br>1=0.5%,<br>2=1%,<br>3=2%,<br>4=5%,<br>5=10%                                         | R/W            |
| 2010               | 2009              | 4               | Bool         | -,0               | 0            | 1          | 0       | Invert Flow,<br>0=No-invert,<br>1=Invert                                                                          | R/W            |
| 2012               | 2011              | 4               | Longint      | 0                 | 0            | 0x29991231 | -       | Date Settings                                                                                                    | R/W            |
| 2014               | 2013              | 4               | Longint      | 0                 | 0            | 0x00235959 | -       | Time Settings                                                                                                    | R/W            |
| 2016               | 2015              | 4               | Longint      | 0                 | 1            | 247        | 1       | Modbus Slave<br>Address                                                                                           | R/W            |
| 2018               | 2017              | 4               | Longint      | -                 | 0            | 5          | 0       | Modbus<br>BaudRate,<br>0=9600,<br>1=14400,<br>2=19200,<br>3=38400,<br>4=57600,<br>5=115200                        | R/W            |
| 2020               | 2019              | 4               | Longint      | -                 | 0            | 3          | 0       | Modbus Parity,<br>0=Even, 1<br>stopbit,<br>1=Odd, 1<br>stopbit,<br>2=None, 2<br>stopbits,<br>3=None, 1<br>stopbit | R/W            |
| 2022               | 2021              | 4               | Longint      | -                 | -            | -          | 0       | Reserved                                                                                                    | -              |
| 2024               | 2023              | 4               |              | -                 | -            | -          | 0       | Always ON<br>0= OFF,<br>1= ON                                                                                     | R/W            |
| 2026               | 2025              | 4               |              | 3                 | 0            | 36000      | 0       | Flow Min                                                                                                    | R/W            |
| 2028               | 2027              | 4               |              |                   |              |            | -       | Flow Max                                                                                                    | R/W            |
| 2030               | 2029              | 4               |              | 0                 | 4            | 20         | 4       | Current Min                                                                                                    | R/W            |
| 2032               | 2031              | 4               |              |                   |              |            | 20      | Current Max                                                                                                    | R/W            |
| 2034               | 2033              | 4               | Longint      | 0                 | 0            | 13         | 0       | Datalogger<br>Interval<br>0= OFF<br>1= 15 s<br>2= 30 s<br>3= 1 min<br>4= 2 min<br>5= 5 min<br>6= 10 min           | R/W            |

|      |      |   |         |   |   |   |   | 7= 15 min<br>8= 30 min<br>9= 1 hr<br>10= 2 hrs<br>11= 6 hrs<br>12= 12 hrs<br>13= 24 hrs |     |
|------|------|---|---------|---|---|---|---|-----------------------------------------------------------------------------------------|-----|
| 2036 | 2035 | 4 | Longint | 0 | 0 | 1 | 0 | Datalogger<br>Delete<br>0= OFF,<br>1= ON                                                | R/W |

#### Measurement

0 = Stop – the unit shows actual flow, but the totalizers are stopped

1 = Running – totalizers are active. Default Stop

Air Detector - this option allows selecting empty pipe check. Default ON.

**Air Constant** – constant value to determine the Empty pipe detection limit. Default 188 Real value = Actual value / 1000

**Samples per Avg.** – the number of samples that the flowmeter will use for calculation of its displayed average flow value. Default 3

Low Flow Cutoff - this function serves to set the minimum flow the flowmeter will react on. Default 2%

Invert Flow - this function serves to change the direction of the flow. Default OFF

Date Settings - date write in BCD format YYYYMMDD (ie 25.03.2010 = (hex)0x20100325)

**Time Settings** - time write in BCD format HHMMSS (ie 08:33:15 = (hex)0x00083315)

Modbus Slave Address - Modbus device address. Default 1

Modbus Baudrate – setup communication speed. Default 9600

Modbus Parity - setup communication parameters. Default none, 1 stopbit

Always on - set to 0 always

**Current Min – Max** – Setup of the current output range, corresponds to the actual flow-rate within given range

**Flow Min – Max** – Setup of measurement flow-range Real value = Actual value / 1000 (only positive values)

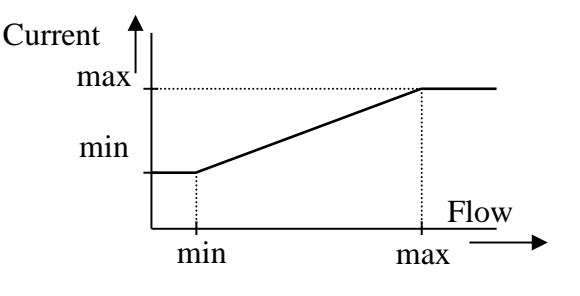

#### 9.15. Factory Settings

| Modbus<br>register | Modbus<br>address | No. of bytes | Data<br>type | No. of<br>decimal | Min<br>Value | Max Value  | Default | Description                                                                                                    | Read/<br>Write |
|--------------------|-------------------|--------------|--------------|-------------------|--------------|------------|---------|----------------------------------------------------------------------------------------------------|----------------|
| 4000               | 3999              | 4            | Bool         | 0                 | 0            | 1          | 0       | Delete<br>Volume                                                                                                    | R/W            |
| 4002               | 4001              | 4            | Bool         | 0                 | 0            | 1          | 0       | Delete Batch                                                                                                    | R/W            |
| 4004               | 4003              | 4            | Bool         | 0                 | 0            | 1          | 0       | Delete OK<br>(min)                                                                                                    | R/W            |
| 4006               | 4005              | 4            | Bool         | 0                 | 0            | 1          | 0       | Delete Error<br>(min)                                                                                                    | R/W            |
| 4008               | 4007              | 4            | Bool         | 0                 | 0            | 1          | 0       | Flow<br>Simulation,<br>0=OFF,<br>1=ON                                                                                          | R/W            |
| 4010               | 4009              | 4            | Longint      | 3                 | 0            | 36 000 000 | 3600    | Simulated<br>Flow                                                                                                    | R/W            |
| 4012               | 4011              | 4            | Longint      | 0                 | 0            | 1 000      | -       | Diameter                                                                                                    | R/W            |
| 4014               | 4013              | 4            | Longint      | 0                 | 0            | 999999     | -       | Unit No.                                                                                                    | R/W            |
| 4016               | 4015              | 4            | Longint      | 3                 | 0            | 36 000 000 | -       | Flow Qn                                                                                                    | R/W            |
| 4018               | 4017              | 4            | Longint      | 3                 | 0            | 36 000 000 | -       | Calibration<br>Point 1                                                                                                    | R/W            |
| 4020               | 4019              | 4            | Longint      | 3                 | 0            | 36 000 000 | -       | Calibration<br>Point 2                                                                                                    | R/W            |
| 4022               | 4021              | 4            | Longint      | 3                 | 0            | 36 000 000 | -       | Calibration<br>Point 3                                                                                                    | R/W            |
| 4024               | 4023              | 4            | Longint      | 0                 | -8388608     | 8388607    | -       | Calibration<br>Data 1                                                                                                    | R/W            |
| 4026               | 4025              | 4            | Longint      | 0                 | -8388608     | 8388607    | -       | Calibration<br>Data 2                                                                                                    | R/W            |
| 4028               | 4027              | 4            | Longint      | 0                 | -8388608     | 8388607    | -       | Calibration<br>Data 3                                                                                                    | R/W            |
| 4030               | 4029              | 4            | Bool         | -                 | 0            | 1          | 0       | Zero Flow<br>Set                                                                                                    | R/W            |
| 4032               | 4031              | 4            | Bool         | -                 | 0            | 1          | 0       | Zero Flow<br>Erase                                                                                                    | R/W            |
| 4034               | 4033              | 4            | Longint      | 7                 | 0            | 1000000    | 0       | Zero Flow<br>Constant                                                                                                    | R/W            |
| 4036               | 4035              | 4            | Longint      | -                 | 0            | 6          | 4       | Excitation<br>frequency,<br>0=1/60 Hz,<br>1=1/30 Hz,<br>2=1/15 Hz,<br>3=1/5 Hz,<br>4=1.5625<br>Hz,<br>5=3.125 Hz,<br>6=6.25 Hz | R/W            |
| 4038               | 4037              | 4            | Bool         | -                 | 0            | 1          | 1       | Excitation,<br>0=OFF,<br>1=ON                                                                                                  | R/W            |
| 4040               | 4039              | 4            | Bool         | -                 | 0            | 1          | 0       | Reserved                                                                                                    | R/W            |
| 4042               | 4041              | 4            | Bool         | -                 | 0            | 1          | 0       | Reset<br>system                                                                                                    | R/W            |

To enter this section, it is necessary to enter the Factory Password.

Delete Total Volume - write value different to zero for erasing the Total flow totalizer.

**Delete Batch –** write value different to zero for erasing the Total – flow totalizer.

Delete Total + Volume – write value different to zero for erasing the Total + flow totalizer

**Delete OK (min) –** write value different to zero for erasing the OK min counter.

Delete Error (min) - write value different to zero for erasing the Error min counter

Flow Simulation - switch off/on the simulation flow function. Default OFF

Simulated Flow - write simulated flow. Real value = Actual value / 1000

Diameter - diameter of the sensor.

Unit No. - the serial number of unit

**Flow Qn** – setup to the excepted flow Qn. It is set automatically when you write diameter. Real value = Actual value / 1000

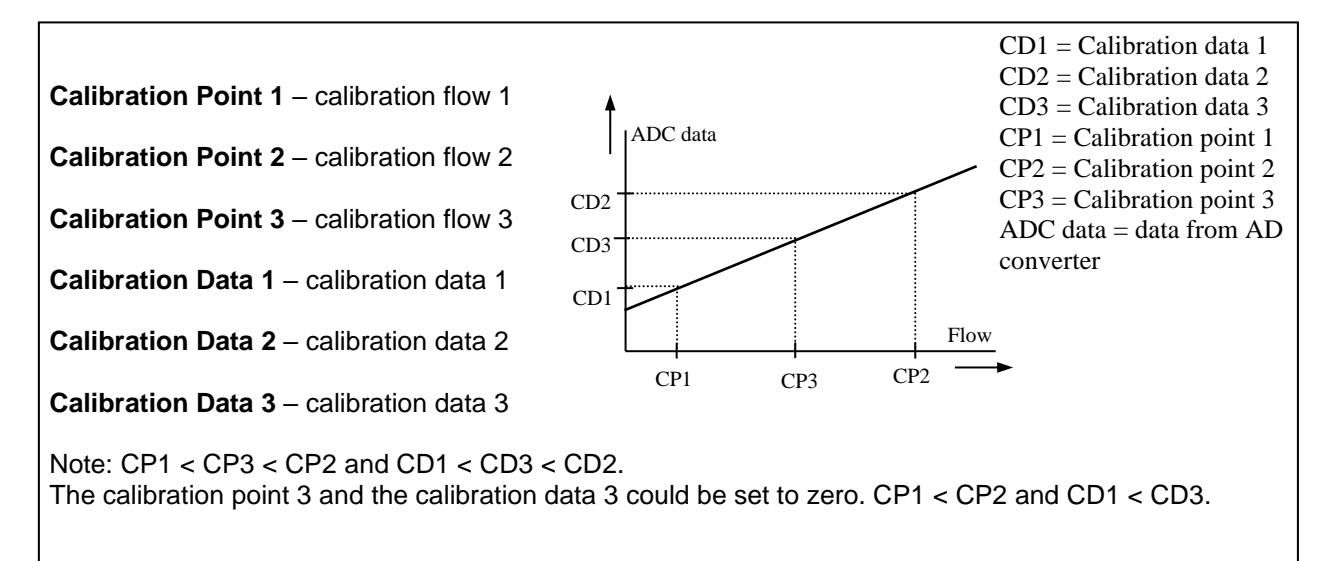

**Zero Flow Set –** after activation this function, next 125 samples are compute to average value for zero flow constant

Zero Flow Erase – erase zero flow constant to 0

Zero Flow Constant – Set manually value for zero flow constant

**Excitation Frequency** – choose the excitation frequency.

Excitation - write zero for turn OFF the excitation. Default ON

Reset - Reset all system. After application it must be restarted by connecting SW with flowmeter

#### 9.16. Datalogger

Data from datalogger are saved into Flash memory. Size is 1048576 B, capacity for write entries is 131072 (one entry has 8 B).

Please refer to chapter 9.11 to determine datalogger memory size and actual base address (Modbus registres 200, 202).

Datalogger base address defines base address in record memory in range < 0;1048575>. Reg\_datalogger\_start (10000) defines first register of datalloger. Example in table shows how to read blocks of 4 records from modbus registers. After each step the change of Datalogger\_base\_address determines Datalogger\_item available at defined MODBUS\_Register:

| Datalogger<br>item | MODBUS<br>register | MODBUS<br>address | Data<br>logger<br>BASE<br>address | No.<br>of<br>bytes | Data<br>type | No. of<br>decimal | Min<br>Value | Max Value  | Description | Read/<br>Write |
|--------------------|--------------------|-------------------|-----------------------------------|--------------------|--------------|-------------------|--------------|------------|-------------|----------------|
| 1                  | 10000              | 9999              | 0                                 | 4                  | Int          | 0                 | 0            | 65535      | Date+Time   | R              |
| ١.                 | 10002              | 10001             | 0                                 | 4                  | Longint      | 0                 | 0            | 4294967295 | Total       | R              |
| 0                  | 10004              | 10003             | 0                                 | 4                  | Int          | 0                 | 0            | 65535      | Date+Time   | R              |
| Ζ.                 | 10006              | 10005             | 0                                 | 4                  | Longint      | 0                 | 0            | 4294967295 | Total       | R              |
| 2                  | 10008              | 1007              | 0                                 | 4                  | Int          | 0                 | 0            | 65535      | Date+Time   | R              |
| э.                 | 10010              | 10009             | 0                                 | 4                  | Longint      | 0                 | 0            | 4294967295 | Total       | R              |
| 4                  | 10012              | 10011             | 0                                 | 4                  | Int          | 0                 | 0            | 65535      | Date+Time   | R              |
| 4.                 | 10014              | 10013             | 0                                 | 4                  | Longint      | 0                 | 0            | 4294967295 | Total       | R              |
| F                  | 10000              | 9999              | 32                                | 4                  | Int          | 0                 | 0            | 65535      | Date+Time   | R              |
| Э.                 | 10002              | 9999              | 32                                | 4                  | Longint      | 0                 | 0            | 4294967295 | Total       | R              |
| C                  | 10004              | 10001             | 32                                | 4                  | Int          | 0                 | 0            | 65535      | Date+Time   | R              |
| б.                 | 10006              | 10003             | 32                                | 4                  | Longint      | 0                 | 0            | 4294967295 | Total       | R              |
| 7                  | 10008              | 10005             | 32                                | 4                  | Int          | 0                 | 0            | 65535      | Date+Time   | R              |
| 7.                 | 10010              | 1007              | 32                                | 4                  | Longint      | 0                 | 0            | 4294967295 | Total       | R              |
| 0                  | 10012              | 10009             | 32                                | 4                  | Int          | 0                 | 0            | 65535      | Date+Time   | R              |
| 8.                 | 10014              | 10011             | 32                                | 4                  | Longint      | 0                 | 0            | 4294967295 | Total       | R              |
|                    |                    |                   |                                   |                    |              |                   |              |            |             |                |
|                    |                    |                   |                                   |                    |              |                   |              |            |             |                |
| 121060             | 10000              | 9999              | 1048575                           | 4                  | Int          | 0                 | 0            | 65535      | Date+Time   | R              |
| 131069.            | 10002              | 10001             | 1048575                           | 4                  | Longint      | 0                 | 0            | 4294967295 | Total       | R              |
| 101070             | 10000              | 9999              | 1048575                           | 4                  | Int          | 0                 | 0            | 65535      | Date+Time   | R              |
| 131070.            | 10002              | 10001             | 1048575                           | 4                  | Longint      | 0                 | 0            | 4294967295 | Total       | R              |
| 121074             | 10000              | 9999              | 1048575                           | 4                  | Int          | 0                 | 0            | 65535      | Date+Time   | R              |
| 1310/1.            | 10002              | 10001             | 1048575                           | 4                  | Longint      | 0                 | 0            | 4294967295 | Total       | R              |
| 404070             | 10004              | 10003             | 1048575                           | 4                  | Int          | 0                 | 0            | 65535      | Date+Time   | R              |
| 131072.            | 10006              | 10005             | 1048575                           | 4                  | Longint      | 0                 | 0            | 4294967295 | Total       | R              |
|                    |                    |                   |                                   |                    |              |                   |              |            |             |                |

Datalogger item = ((MODBUS\_Register - Reg\_datalogger\_start) + Datalogger\_BASE\_address)

All items in Datalogger are created from 8 bytes:

| Date | Time | Total+ |
|------|------|--------|
| 2B   | 2B   | 4B     |

- Date +Time (4 B) Number in Hex form show date in format: bit[0..5] - seconds bit[6..11] - minutes bit[12..16] - hours bit[17..21] - day bit[22..25] - month bit[26..31] - year (since 2015)
- Total number is without decimal point. To calculate real value Actual value must be divided by 1000 (4bytes, byte 0 = LSB)
   Example: Actual value 26530 » 26530/1000 = 26,530 m<sup>3</sup>.

The data are written into Flash memory in clusters of 16 records. It takes 16 times datalogger interval to fill the cache memory before it is written into Flash thus last 16 records might not be seen in the flash memory.

### 10. Sotware

#### 10.1. System requirements

There are minimum software requirements of your computer that must be satisfied to ensure that the software functions properly. These are:

MS Windows 98/ME/NT/2000/XP/Vista/Wndows 7 operating system. Flowmeters software program RS485 input to your computer

#### 10.2. Installation/Uninstall software

If you received the Flowmeters SW on a flash drive, plug it into your computer and open the drive directory. Then run the "Setup.exe" in the "Flowmeters Software" folder.

The installation package can be downloaded from Arkon website.

To uninstall Flowmeters SW in "Settings" (Start menu), under "Add/remove programs" you select Flowmeters 2 and then click the "uninstall" button.

SW Flowmeters allows settings of all flowmeters manufactured by Arkon. To start with MAGE1 click on its icon or select MAGE1 from menu.

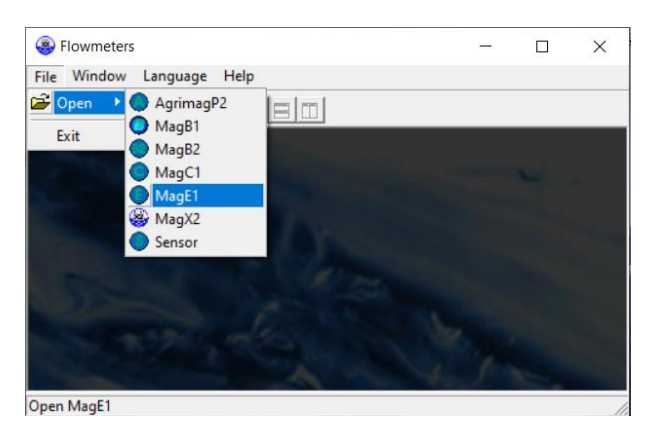

The MAGE1 window software program consists of two independent sections - Service and Statistics:

| Arkon flow system                    | ×                                                                                                    |
|--------------------------------------|----------------------------------------------------------------------------------------------------|
| CZ EN DE SP FR RU<br>English version | Vuser defined>       Modbus         Modbus slave ID:       1         Com Port Number:       Image: Second Second Sec |
| Demo mode                            | <b>≠1</b> 27 略                                                                                                    |

• The SERVICE section ("Service") – This section serves for overall remote configuration of the flowmeter. You enter this section by clicking "Service" in the above window.

• The STATISTIC data - reading section ("Statistic") – This section serves for reading/exporting statistical data for given time periods from the flowmeter. You can enter this section by clicking "Statistic" in the above window.

The communication parameters needs to be set same in the device and in the SW

You can add shortcuts to your devices in Device list section by clicking on + sign below window.

#### 10.3. Service section

| Flowmeters                                                                                                    | 8 <b></b> 8 | ×  |
|----------------------------------------------------------------------------------------------------|-------------|----|
| <u>File Window Language H</u> elp                                                                                                    |             |    |
|                                                                                                    |             |    |
| MagE1 service (DEMO)                                                                                                    |             | ×  |
| MagE1 service (DEMO)  Demo mode V. SW: 2.0.1.0 V. FW: 10.22 Basic informations about the meter  Meru Time Date Real-time measurement Calibration Unit No. Frow On Excitation Counter Display Unit Flow (F-/2) Unit Flow (F-/2) Uni |             |    |
| Save backup to file                                                                                                    |             |    |
|                                                                                                    |             | 1. |

#### <u>TABS</u>

- MENU The left-most tab is the "menu" tab, which will display the item selected in the menu-tree
  on the left hand side of the main window. Some items are only accessible after entering the
  correct password. When asked for a password, simply enter the correct password for the given
  section (User and Factory password) and click OK.
- *TIME* The next tab is "Time". Here, you can enter the correct time.

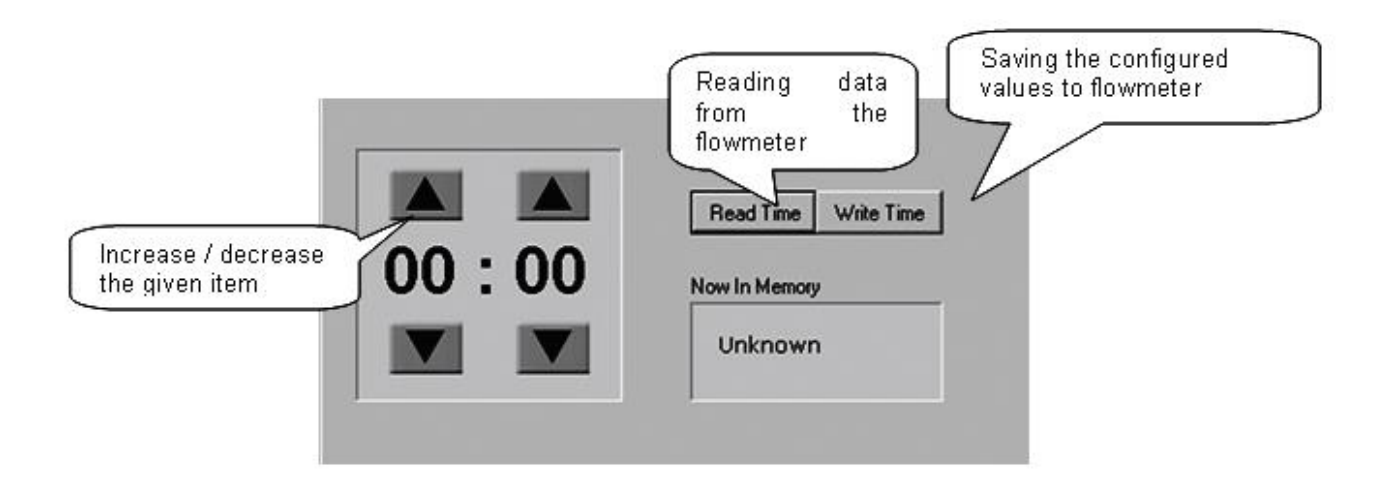

- DATE The third tab from the left is "Date". Here, you can enter the correct date. (Settings are the same as *TIME* Tabs)
- REAL TIME MEASUREMENT The 4<sup>th</sup> tab is "Real-time measurement" and it serves to view
  actual current flow. The current flow is shown as the first item on top of this window, but it is also
  depicted in the form of a graph at the bottom. This graph shows current flow data for the last 100
  seconds of measurement. On right side are actual errors in red color.

| Flowmeters                                                                                                    | - 🗆             | ×                  |
|----------------------------------------------------------------------------------------------------|-----------------|--------------------|
| <u>File Window Language H</u> elp                                                                                                    |                 |                    |
|                                                                                                    |                 |                    |
| MagE1 service (DEMO)                                                                                                    |                 | ×                  |
| Demo mode         v. SW:         2.0.1.0         SerNo.         00000000           v. FW:         10.22         10.22         10.00000000         10.00000000000000000000000000000000000 |                 |                    |
| Menu   Time   Date Real-time measurement   Calibration                                                                                                    |                 |                    |
|                                                                                                    |                 |                    |
| Flow: 0.000 m3/h                                                                                                    |                 |                    |
| Tetate 0.000 m2                                                                                                    | EEPROM<br>Write |                    |
| Reserved Excitation ADC                                                                                                    | Low battery     |                    |
| Barch: 0,000 m3                                                                                                    |                 |                    |
| Actual flow and                                                                                                    | Heserved        |                    |
| totalizers data Reserved Reserved Reserved                                                                                                    | Reserved        |                    |
| Error code: 00000000000011                                                                                                    |                 |                    |
|                                                                                                    |                 | $\mathbf{x}$       |
| Actual Flow Actual Er                                                                                                    | ror –           |                    |
| marked re                                                                                                    | 2d              |                    |
| Fig                                                                                                    |                 | $\left\{ \right\}$ |
| ្រាំ ្រាំ ្រាំ ្រាំ ្រាំ ្រាំ ្រាំ ្រាំ                                                                                                    |                 |                    |
| representa                                                                                                    | ation of        |                    |
|                                                                                                    | .iie            |                    |
|                                                                                                    |                 |                    |
|                                                                                                    |                 |                    |
|                                                                                                    |                 |                    |
|                                                                                                    |                 |                    |
|                                                                                                    |                 |                    |

#### 10.4. Statistic section

| Flowmeters                                                                                                    | X                                                                                                    |
|----------------------------------------------------------------------------------------------------|----------------------------------------------------------------------------------------------------|
| <u>F</u> ile <u>W</u> indow <u>L</u> anguage <u>H</u> elp                                                                                                    |                                                                                                    |
|                                                                                                    |                                                                                                    |
| MagE1 statistic (DEMO) Demo mode Date                                                                                                    |                                                                                                    |
| 01.09.2021       10.26.38         01.09.2021       10.31.38         01.09.2021       10.41.38         01.09.2021       10.46.38         01.09.2021       10.46.38         01.09.2021       10.56.38         01.09.2021       10.56.38         01.09.2021       10.56.38         01.09.2021       11.05.38         01.09.2021       11.05.38         01.09.2021       11.05.38         01.09.2021       11.05.38         01.09.2021       11.138         01.09.2021       11.16.38         01.09.2021       11.26.38         01.09.2021       11.26.38         01.09.2021       11.26.38         01.09.2021       11.36.38         01.09.2021       11.41.38         01.09.2021       11.46.38         01.09.2021       11.51.38         01.09.2021       12.06.38         01.09.2021       12.26.38         01.09.2021       12.26.38         01.09.2021       12.26.38         01.09.2021       12.26.38         01.09.2021       12.26.38         01.09.2021       12.36.38         01.09.2021       12.26.38         01.09.2021 | 7.158271         16,099463         26,048073         33,375332         41,190784         41,36007         45,018287         48,215743         48,962915         56,799821         59,401045         67,951404         77,131743         77,616422         86,559569         95,801618         100,684775         107,575309         111,356135         115,576671         123,042950         Coad data from         MAGE1         Save data         165,409911         185,650314 |

### \*.CSV file

This format file is standard output format for databases. Examples open in Microsoft Excel.

### 11. Cleaning

MAGE1 electromagnetic flowmeters do not have any moving parts so special maintenance is not required, however we strongly recommend:

- 1. Once a year check overall meter appearance check for any obvious mechanical damage or water leakage.
- 2. Do yearly mechanical cleaning of the sensor to remove any sedimentation from liner or electrodes. That is enough to rub the inside the tube with a piece of emery cloth

### 12. Specifications

### 12.1. Technical specification

| Measurable media       | Conductive fluids                                               |  |  |  |  |  |  |
|------------------------|-----------------------------------------------------------------|--|--|--|--|--|--|
| Min. media electrical  | ≥5µS/cm or ≥20µS/cm for demineralized water                     |  |  |  |  |  |  |
| conductivity           |                                                                 |  |  |  |  |  |  |
| Flow range             | 0,1 to 10 m/s                                                   |  |  |  |  |  |  |
| Displayed values       | Flow range (m3/h, l/s, l/m, US Gal/min, UK Gal/min)             |  |  |  |  |  |  |
|                        | Volume (m3, I, US Gal, UK Gal)                                  |  |  |  |  |  |  |
|                        | Total                                                           |  |  |  |  |  |  |
|                        | Batch volume                                                    |  |  |  |  |  |  |
| Accuracy               | ±0,5% (0,5-10 m/s) of actual value                              |  |  |  |  |  |  |
| Power supply           | 9-35 VDC                                                        |  |  |  |  |  |  |
| Communication          | Modbus RTU                                                      |  |  |  |  |  |  |
| Flow direction         | Bi-directional measurement                                      |  |  |  |  |  |  |
| Ambient temperature    | -20 to 60°C                                                     |  |  |  |  |  |  |
| Display                | LCD 128 x 64px graphical, sleep mode                            |  |  |  |  |  |  |
| Control                | 3 touch buttons                                                 |  |  |  |  |  |  |
| Housing material       | Glass filled polyamide                                          |  |  |  |  |  |  |
| Connector              | CA 6 GS Connector                                               |  |  |  |  |  |  |
| Electronics protection | IP67                                                            |  |  |  |  |  |  |
| Low flow cut-off       | 2% of full scale                                                |  |  |  |  |  |  |
| Other features         | Test of excitation coils                                        |  |  |  |  |  |  |
|                        | Earthing through 3 <sup>rd</sup> and 4 <sup>th</sup> electrodes |  |  |  |  |  |  |
|                        | Empty pipe detection                                            |  |  |  |  |  |  |
| 4-20 mA output         | Max. current 24 mA                                              |  |  |  |  |  |  |
| Digital communication  | RS485 communication bus +I/O                                    |  |  |  |  |  |  |
| Data-logger            | Flash memory 131072 records                                     |  |  |  |  |  |  |
|                        | 15 seconds minimal record interval                              |  |  |  |  |  |  |
|                        | Saves date, time and total volume                               |  |  |  |  |  |  |
| Cable length           | 3 m as standard, other on request                               |  |  |  |  |  |  |

### 12.2. Sensor specifications

| Connection types                                               | DIN, ANSI, Other types on request                               |  |  |  |
|----------------------------------------------------------------|-----------------------------------------------------------------|--|--|--|
| Flange                                                         | Steel 1.0036 or higher                                          |  |  |  |
| Nominal size                                                   | 25-250 mm, other sizes on request                               |  |  |  |
| Max. nominal pressure                                          | PN40/300 psi                                                    |  |  |  |
| Ambient temperature                                            | -20 to 60°C                                                     |  |  |  |
| Sensor                                                         | IP67                                                            |  |  |  |
| Liner                                                          | Hard Rubber, Hygienic Rubber, PTFE                              |  |  |  |
|                                                                | Other material on request                                       |  |  |  |
| Electrodes                                                     | Hastelloy as standard, other materials on request               |  |  |  |
| Measuring tube                                                 | Stainless steel 1.4301                                          |  |  |  |
| Outer casing                                                   | Carbon steel (1.0036) as standard                               |  |  |  |
| External coating                                               | Lacquered finish (anticorrosive)                                |  |  |  |
| Accessories options Earthing rings for plastic and lined pipes |                                                                 |  |  |  |
| Coils resistance                                               | 100 Ω                                                           |  |  |  |
| Other features                                                 | Earthing through 3 <sup>rd</sup> and 4 <sup>th</sup> electrodes |  |  |  |

### 13. Troubleshooting

#### 13.1. Trouble: non working display

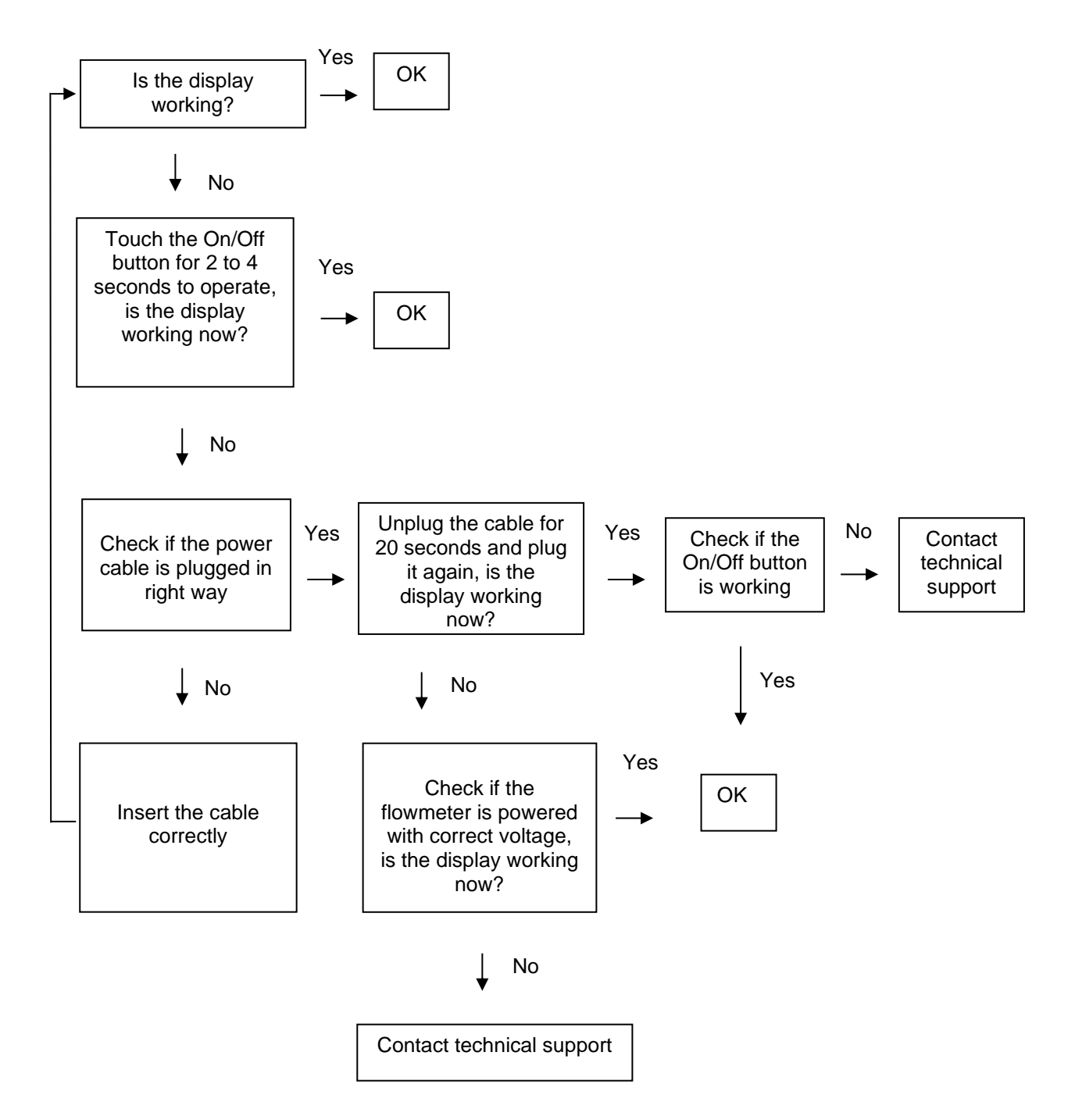

#### 13.2. Trouble: Non stable flow or Empty pipe alarm

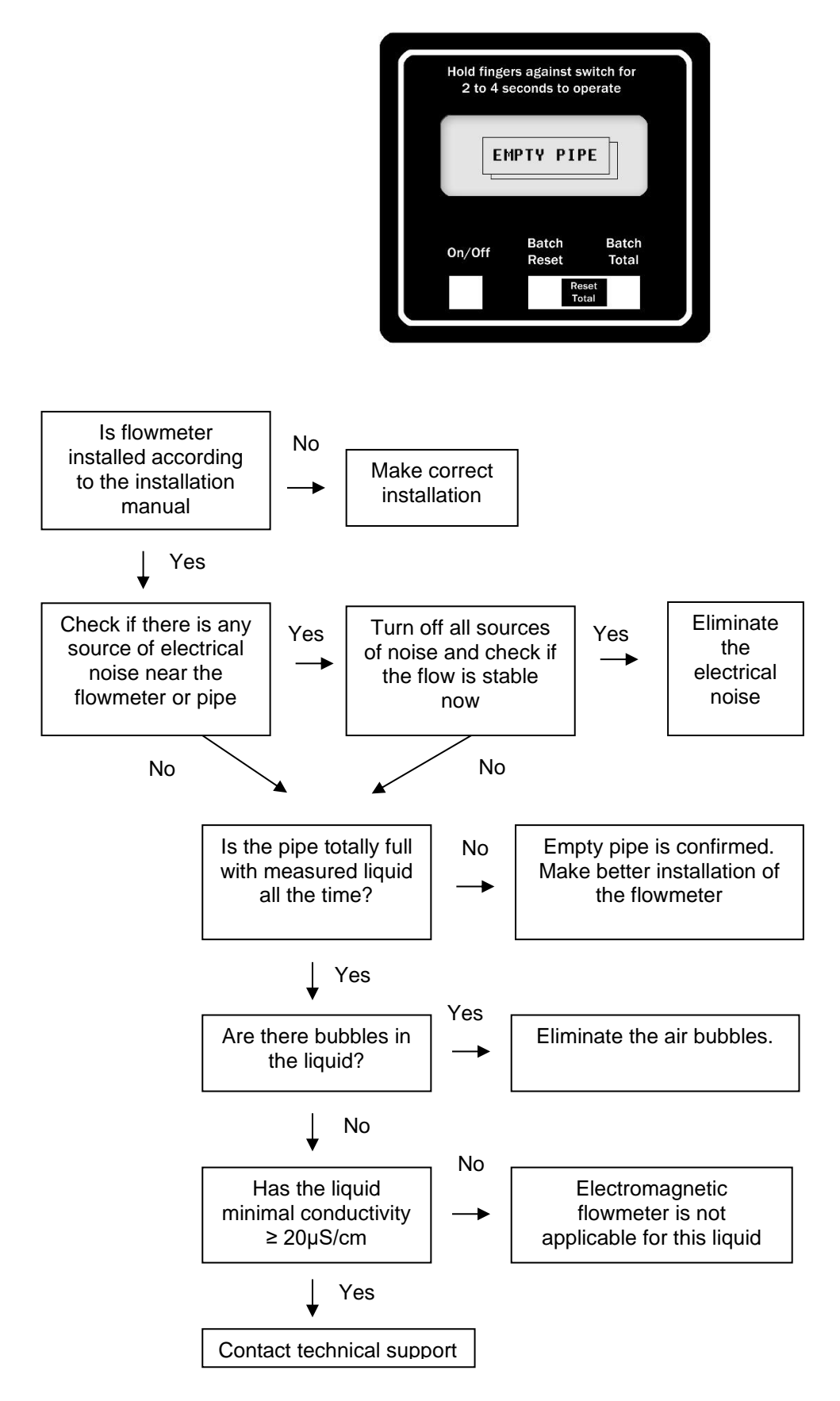

#### 13.3. Trouble: Error overloaded

![](_page_35_Figure_1.jpeg)

#### 13.4. Trouble: Error excitation

![](_page_36_Picture_1.jpeg)

#### 13.5. Trouble: AD – converter error

![](_page_36_Picture_4.jpeg)

Contact technical support

### 14. How to order your MAGE1

In case you are interested in purchasing a MAGE1 flowmeter, you can either contact the Arkon Sales Department and request a quote to serve as a basis for ordering, or you can use the Arkon price-list as an easy order form.

| Model | Ordering code |   |        |    | Description |    |                 |
|-------|---------------|---|--------|----|-------------|----|-----------------|
| MAGE1 | 1             | 2 | 3      | 4  | 5           | 6  | Description     |
|       |               |   |        |    |             |    |                 |
|       |               |   |        |    |             |    | Version         |
|       | С             |   |        |    |             |    | Compact         |
|       | R             |   |        |    |             |    | Remote          |
|       |               |   |        |    |             |    | Connection      |
|       |               | D |        |    |             |    | DIN             |
|       |               | А |        |    |             |    | ANSI            |
|       |               |   |        |    |             |    | Size            |
|       |               |   | 25-250 |    |             |    | 25-250 mm       |
|       |               |   | 1 - 10 |    |             |    | 1" - 10"        |
|       |               |   |        |    |             |    | Liner           |
|       |               |   |        | HR |             |    | Hard Rubber     |
|       |               |   |        | PT |             |    | PTFE            |
|       |               |   |        | SR |             |    | Soft rubber     |
|       |               |   |        | NR |             |    | Hygienic rubber |
|       |               |   |        |    |             |    | Pressure        |
|       |               |   |        |    | 150         |    | 150psi          |
|       |               |   |        |    | 300         |    | 300psi          |
|       |               |   |        |    | 10          |    | PN10            |
|       |               |   |        |    | 16          |    | PN16            |
|       |               |   |        |    | 25          |    | PN25            |
|       |               |   |        |    | 40          |    | PN40            |
|       |               |   |        |    |             |    | Electrodes      |
|       |               |   |        |    |             | HA | Hastelloy C     |
|       |               |   |        |    |             | ТА | Tantalum        |
|       |               |   |        |    |             | TI | Titanium        |
|       |               |   |        |    |             | PL | Platinum        |

| Example |   |   |     |    |    |    |
|---------|---|---|-----|----|----|----|
| MAGE1   | С | D | 100 | HR | 16 | HA |

Standard cable length is 3 m. Extra cable on request.

### 15. Appendix

#### 15.1. Country of Origin

The MAGE1 Electromagnetic flowmeter is made in Czech Republic.

#### 15.2. CE requirements

MAGE1 flowmeter are manufactured conforming to CE requirements.

![](_page_38_Picture_5.jpeg)

#### 15.3. Warranty

The warranty conditions are covered by Arkon Flow Systems, s.r.o. Terms & Conditions of Sale and by Arkon Flow Systems, s.r.o. Return Regulations and Warranty Conditions. The Arkon Flow Systems, s.r.o Terms & Conditions of Sale and the Arkon Flow Systems, s.r.o Return Regulations and Warranty Conditions are an integral part of the Resellers contract and of any Order Confirmation. Please see your Resellers contract or www.arkon.co.uk; Support section. The Warranty sheet is part of the Packing note of any new goods sent. For the claim or return procedure, please consult our web site www.arkon.co.uk or call the Arkon Flow Systems, s.r.o. sales office.

#### 15.4. Contact

![](_page_38_Picture_9.jpeg)

Technical support: support@arkon.co.uk Skype: support.arkon

Sales office: arkon@arkon.co.uk

Office hours: 8:30 – 18:00 (GMT+1)

Direct technical support: 8:00 – 17:00 (GMT+1)

38